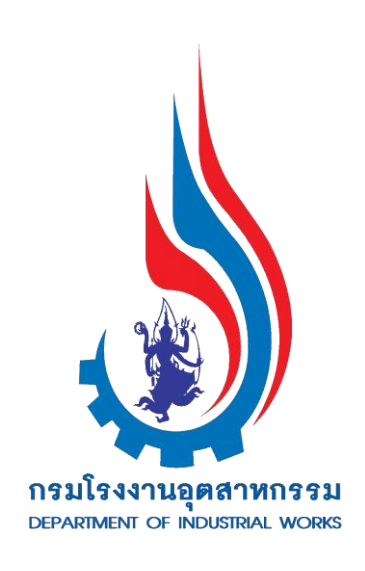

คู่มือการใช้งาน

ระบบการขึ้นทะเบียนและแจ้งการมีบุคลากรด้านสิ่งแวดล้อม ประจำโรงงานผ่านระบบอิเล็กทรอนิกส์

สำหรับ

ผู้ควบคุมระบบบำบัดมลพิษ ประเภทบุคคล

จัดทำโดย

กลุ่มกำกับบุคลากรด้านสิ่งแวดล้อมประจำโรงงาน สำนักเทคโนโลยีน้ำและสิ่งแวดล้อมโรงงาน กรมโรงงานอุตสาหกรรม กระทรวงอุตสาหกรรม

เดือน พฤศจิกายน 2557

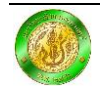

# เมนูคู่มือการใช้งาน ระบบขึ้นทะเบียนสำหรับผู้ควบคุมระบบบำบัดมลพิษ ประเภทบุคคล

# ข้อแนะนำการใช้งาน (โปรดอ่านก่อนเริ่มต้นการใช้งาน)

| 1.  | ขั้นตอนการขึ้นทะเบียนและต่ออายุ สำหรับผู้ควบคุมระบบบำบัดมลพิษ ประเภทบุคคล | 1  |
|-----|---------------------------------------------------------------------------|----|
| 2.  | การเข้าสู่ระบบครั้งแรก                                                    | 4  |
| 3.  | การเข้าสู่ระบบ (สำหรับผู้มี Username และ Password แล้ว)                   | 5  |
| 4.  | การแก้ไขข้อมูลส่วนตัว                                                     | 6  |
| 5.  | การแก้ไขรหัสผ่าน                                                          | 8  |
| 6.  | กรณีลืมรหัสผ่าน                                                           | 9  |
| 7.  | การขอต่ออายุ                                                              | 10 |
| 8.  | การแจ้งเปลี่ยนชื่อ-นามสกุล                                                | 11 |
| 9.  | ประวัติคำขอ                                                               | 14 |
| 10. | สถานะการเป็นผู้ควบคุมระบบบำบัดมลพิษ                                       | 15 |
| 11. | ยืนยันการเป็นผู้ควบคุมระบบบำบัดมลพิษ                                      | 16 |
| 12. | การพิมพ์หนังสือรับรองการขึ้นทะเบียน                                       | 18 |
| 13. | การแก้ปัญหาพิมพ์หนังสือรับรองการขึ้นทะเบียนไม่ได้                         | 19 |
| 14. | ติดต่อสอบถาม                                                              | 20 |

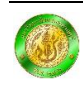

#### <u>ข้อแนะนำการใช้งาน</u>

ระบบการขึ้นทะเบียนและแจ้งการมีบุคลากรด้านสิ่งแวดล้อมประจำโรงงาน ออกแบบมาเพื่ออำนวย ความสะดวกกับผู้ควบคุมระบบบำบัดมลพิษในการขึ้นทะเบียน/ต่ออายุการเป็นผู้ควบคุมระบบบำบัดมลพิษ และการเปลี่ยนแปลงข้อมูลส่วนตัวของผู้ควบคุมระบบบำบัดมลพิษ <u>รวมถึงออกแบบมาเพื่อใช้ในการยืนยัน</u> <u>การเป็นผู้ควบคุมระบบบำบัดมลพิษของบริษัทที่ปรึกษาและหรือการเป็นผู้ควบคุมระบบบำบัดมลพิษของ</u> <u>โรงงาน</u> ดังนั้น เพื่อให้การใช้งานระบบที่ได้จัดทำขึ้นนี้เป็นไปอย่างมีประสิทธิภาพ ขอให้ผู้ควบคุมระบบ บำบัดมลพิษทุกท่าน

- โปรดเลือกใช้ Email ที่ท่านใช้งานอย่างสม่ำเสมอและจำ Password ของ Email ได้ <u>มิฉะนั้นท่าน</u> <u>จะไม่สามารถเข้าและใช้งานระบบนี้ได้</u>
- <u>โปรดศึกษาขั้นตอน "ยืนยันการเป็นผู้ควบคุมระบบบำบัดมลพิษ" อย่างละเอียด เพื่อใช้ในการยืนยัน</u> <u>การเป็นผู้ควบคุมระบบบำบัดมลพิษของบริษัทที่ปรึกษาและหรือการเป็นผู้ควบคุมระบบบำบัด</u> <u>มลพิษของโรงงาน ทั้งนี้ เมื่อระบบแจ้งเตือนการยืนยันการเป็นผู้ควบคุมระบบบำบัดมลพิษ</u> <u>ของบริษัทที่ปรึกษาหรือของโรงงาน ขอให้ท่านพิจารณาและยืนยันภายใน 7 วัน</u>
- ห้ามเปิดเผยข้อมูลให้บุคคลอื่นดำเนินการทางอิเล็กทรอนิกส์แทนท่าน และควรตรวจสอบ สถานะการควบคุมอย่างสม่ำเสมอ หากพบข้อมูลไม่ถูกต้อง โปรดแจ้งกลุ่มกำกับการบุคลากร ด้านสิ่งแวดล้อม สำนักเทคโนโลยีน้ำและสิ่งแวดล้อมโรงงาน กรมโรงงานอุตสาหกรรม โทร. 0 2202 3961

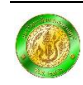

# คู่มือการใช้งานระบบขึ้นทะเบียน สำหรับผู้ควบคุมระบบบำบัดมลพิษ ประเภทบุคคล

# ขั้นตอนการขึ้นทะเบียน และต่ออายุ สำหรับผู้ควบคุมระบบบาบัดมลพิษ

# ประเภทบุคคล ทางอิเล็กทรอนิกส์

ผู้ที่สอบผ่านการสอบมาตรฐานผู้ควบคุมระบบบำบัดมลพิษน้ำ ผู้ควบคุมระบบบำบัดมลพิษอากาศ หรือผู้ควบคุมระบบการจัดการมลพิษกากอุตสาหกรรม แล้วแต่กรณี สามารถขึ้นทะเบียนเป็นผู้ควบคุม ระบบบำบัดมลพิษ ผ่านระบบขึ้นทะเบียนและแจ้งการมีบุคลากรด้านสิ่งแวดล้อมประจำโรงงาน ทางอิเล็กทรอนิกส์ได้ โดยมีขั้นตอนการขึ้นทะเบียนดังรูปที่ 1

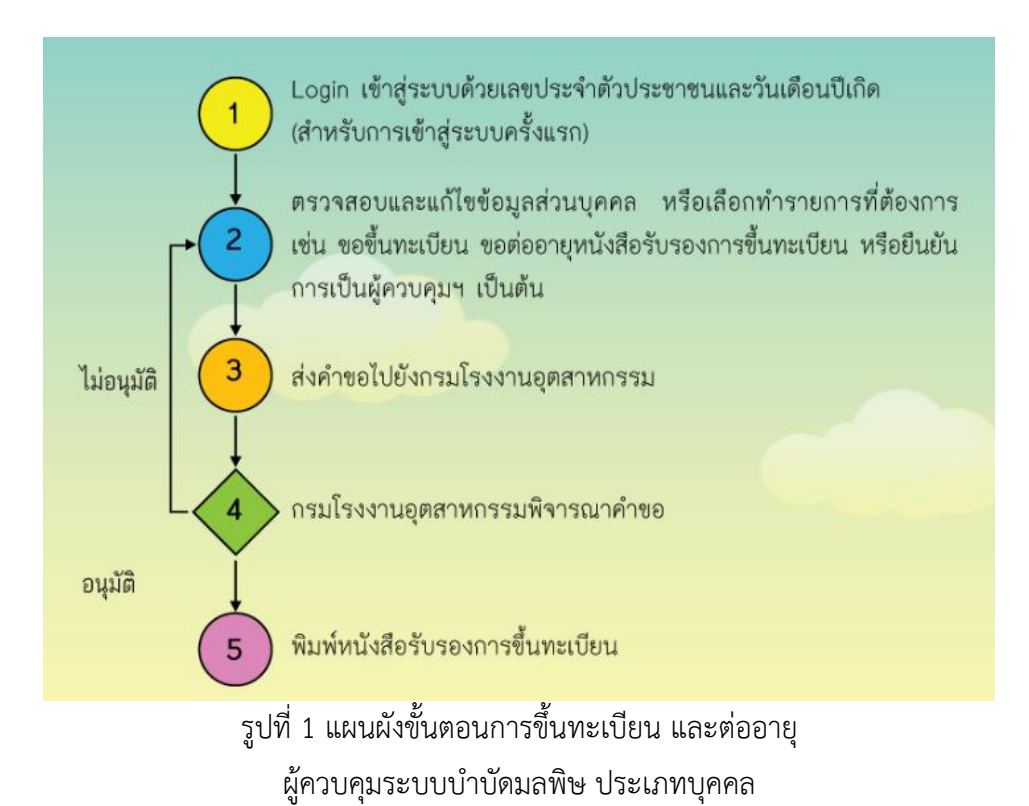

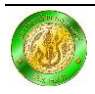

เมื่อ Login เข้าสู่ระบบเรียบร้อยแล้ว หน้าเว็บไซต์จะแสดงข้อมูลต่าง ๆ ดังรูปที่ 2

| ส่วนที่ 1 LOGIN FORM                                                                                                    |                                                                                                    |                          |
|----------------------------------------------------------------------------------------------------|----------------------------------------------------------------------------------------------------|--------------------------|
| 🐒 LOGIN FORM<br>ยินดีต้อนรับ                                                                                                    | S FLASH NEWS ส่วนที่ 3 ข่าวแจ้งเตือน (FLASH NEWS)                                                                                                    |                          |
| คุณ ด้วอย่าง ศูมิอการใช่งานระบบ<br>เข้าสู่ระบบอีกครั้ง<br>LOG OUT                                                                                                    | 56 รายละเอียดผู้ควบคุมระบบบ้าบัดมลพิษประเภทบุคคล                                                                                                    |                          |
|                                                                                                    | ประเภทผู้ค                                                                                                    |                          |
| <ul> <li>ด้วนที่ 2 MAIN MENU</li> <li>ด้วนที่ 2 MAIN MENU</li> <li>แจ้งเปลี่ยนชื่อ-สกล</li> <li>ประวัติศาขอ</li> <li>สถาบะการเป็นผู้ควบคมา</li> <li>กินกับการเป็นผู้ควบคมา</li> <li>กินกับการเป็นผู้ควบคมา</li> <li>ทิมหรับทะเบียม</li> <li>SITE COUNTER</li> <li>(1337)</li> </ul> | ศานาหน้าขือ : นาย<br>ขี่อ : ศรอย่าง<br>นามสกุล : ดู่มือการใช่งานระบบ<br>รินเดือนปีเกิด : 12/07/2521<br>เลขประจำศวประชาชน : 3302100722664<br>ที่อยู่ที่ติดต่อได้ : เลขที่ 999/8 หมู่ที่ 1<br>ศาบล/แขวง: สามเสนใน<br>อำเภอ/เขต: พญาไห<br>จังหรัด: กรุงเทพมหานคร<br>รหัสไปรษณีย์ : 10400<br>EMail : test@gmail.com<br>โทรศัพท์ : 022024171<br>โทรศัพท์(มือถือ) : 08000000 |                          |
|                                                                                                    | เทรสาร : 020000000<br><b>66 วุฒิการศึกษาที่ใช้ชิ้นทะเบียน</b><br>สำคับ ระดับการศึกษา สถานศึกษา คณะ สาขาวิชาเอก <sub>ก</sub>                                                                                                    | ปีสำเร็จ<br>กรศึกษา GPA  |
|                                                                                                    | 1 บรญญาตร มหาสารคาม วควกรรมสงแวดลอม สงแวดลอม<br>วันที่ขึ้นทะเบียน: 11 พ.ย. 2557 วันหมดอายุ: 1:                                                                                                    | 2557 3.09<br>1 พ.ย. 2560 |
|                                                                                                    | 66 รายละเอียดการต่ออายุ                                                                                                    |                          |
|                                                                                                    | ลาดบ วนทขนทะเบยน วนทหมดอายุ<br>1 11 พ.ย. 2557 11 พ.ย. 2560                                                                                                    |                          |

รูปที่ 2 หน้าเว็บไซต์เมื่อทำการ Log in เข้าสู่ระบบขึ้นทะเบียนฯ

#### ส่วนที่ 1 LOGIN FORM

แสดงข้อมูล ชื่อ-นามสกุล ของผู้ควบคุมระบบบำบัดมลพิษ ที่เข้าสู่ระบบ

# ส่วนที่ 2 MAIN MENU

แสดงเมนูหลักที่ท่านสามารถทำรายการได้ ประกอบด้วย

- หน้าแรก
- แก้ไขรหัสผ่าน
- แก้ไขข้อมูลส่วนตัว

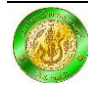

- แจ้งเปลี่ยนชื่อสกุล
- ประวัติคำขอ
- สถานะการเป็นผู้ควบคุมๆ
- ยืนยันการเป็นผู้ควบคุมๆ
- พิมพ์ใบทะเบียน

#### ส่วนที่ 3 ข่าวแจ้งเตือน(FLASH NEWS)

แสดงข้อมูล ข่าวสาร หรือการแจ้งเตือนต่างๆ ให้กับผู้ควบคุมระบบบำบัดมลพิษ ตัวอย่างข่าวแจ้งเตือน แสดงดังรูปที่ 3 และ รูปที่ 4

💊 FLASH NEWS

เวปไซต์นี้ ต้องใช้เบราว์เซอร์ Chrome ที่ทำงานเร็ว และแสดงผลได้อย่างถูกต้อง ... สามารถดาวน์โหลดได้พรี ที่นี

#### รูปที่ 3 ตัวอย่างข่าวแจ้งเตือน

S FLASH NEWS

\*\*\* เรื่องที่ยืนค่าขอ ได้รับการอนุญาต !!!

รูปที่ 4 ตัวอย่างการแจ้งเตือนเมื่อเรื่องที่ขอได้รับการอนุญาต

### ส่วนที่ 4 รายละเอียดผู้ควบคุมระบบบำบัดมลพิษ

แสดงข้อมูลต่าง ๆ ของผู้ควบคุมระบบบำบัดมลพิษ ได้แก่

- เลขทะเบียน, ประเภทผู้ควบคุมระบบบำบัดมลพิษ, คำนำหน้าชื่อ, ชื่อ-นามสกุล
   วันเดือนปีเกิด, เลขประจำตัวประชาชน, ที่อยู่ที่สามารถติดต่อได้, จังหวัด, อำเภอ/เขต,
   ตำบล/แขวง, รหัสไปรษณีย์, Email, เบอร์โทรศัพท์, เบอร์โทรศัพท์มือถือ, และโทรสาร
- วุฒิการศึกษาที่ใช้ในการขึ้นทะเบียน
- รายละเอียดการขึ้นทะเบียน
- รายละเอียดการต่ออายุ

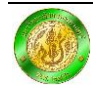

# 2. <u>การเข้าสู่ระบบครั้งแรก</u>

 ไปที่เว็บไซต์ระบบการขึ้นทะเบียนและแจ้งการมีบุคลากรด้านสิ่งแวดล้อมประจำโรงงาน ผ่านระบบอิเล็กทรอนิกส์ ที่ URL เว็บไซต์ http://nsers.diw.go.th/DIW/Default.aspx ดังรูปที่ 5

| i Motor | 5                               | ะบบการขี้นทะเบียนและแจ้งการมีบุคลากรด้านสิ่งแวดล้อมประจำโรงงาน<br>ฝานธรบบอิเล็กการอนิกส์<br>หากรณ์จิตลลังโนกรไจ้งาน สนารถศัมชาวิธีกรรมกับถูหาบ้องคืนได้นี้ @ศักรณ์ที่การประโรด] สามระ                                                                                                    |
|---------|---------------------------------|----------------------------------------------------------------------------------------------------|
| S 10    | DGIN FORM                       | S FLASH NEWS                                                                                                    |
| Usem    | ame                             |                                                                                                    |
| 4       | Username                        | หากท่านยังไม่ได้ติดตั้งโปรแกรมสำหรับเปิดไฟล์ Acrobat ท่านสามารถดาวน์โหลดได้หรี ที่นี่                                                                                                    |
| Passw   | vord                            | » เว็บไซต์นี้ ต้องใช้เบราว์เซอร์ Chrome ที่ทำงานเร็ว และแสดงผลได้อย่างถูกต้อง สามารถดาวน์โหลดได้ฟรี <mark>ที่นี่</mark>                                                                                                    |
| 94      | Password                        |                                                                                                    |
|         | 🔒 Log In<br>😧 ຄືນຣກິສຍ່ານ       | <ul> <li>๑๕ ดูมือการใช้งาน</li> <li>๒๕ ดูมือการใช้งาน สำหรับผู้ควบคุมระบบบำบัฒนดพิษประเทาบุคคล</li> <li>๒๕ ดูมือการใช้งาน สำหรับผู้ควบคุมระบบบำบัฒนดพิษประเทาบริษัททั้บริกษา</li> <li>๒๕ ดูมือการใช้งาน สำหรับโรงงานอุดสาหกรรมที่เข้าข่ายต้องมีบุคลากรด้านสิ่งแวดล้อมประจำโรงงาน</li> </ul> |
| S M.    | AIN MENU                        | แบบฟอร์มเอกสาร                                                                                                    |
| 🕷 ਸਮੇਂ  | าแรก                            | 🗟 แบบยืมยันการเป็นผู้ควบคุม ปริษัทที่ปริกษา                                                                                                    |
| Δu      | รัษัทที่ปรึกษาขอขึ้นทะเบียนใหม่ | 46 สิบคันข้อมูล                                                                                                    |

#### รูปที่ 5 หน้าเว็บไซต์ระบบการขึ้นทะเบียนฯ

2. การเข้าสู่ระบบครั้งแรกให้ Login โดยใช้ Username คือ เลขประจำตัวประชาชน

13 หลัก และ Password คือวันเดือนปีเกิด โดยเรียงจากปี ค.ศ. เดือน วัน เช่น วันเดือนปีเกิด 5 มิถุนายน 2521 Password คือ 19780605 ดังรูปที่ 6

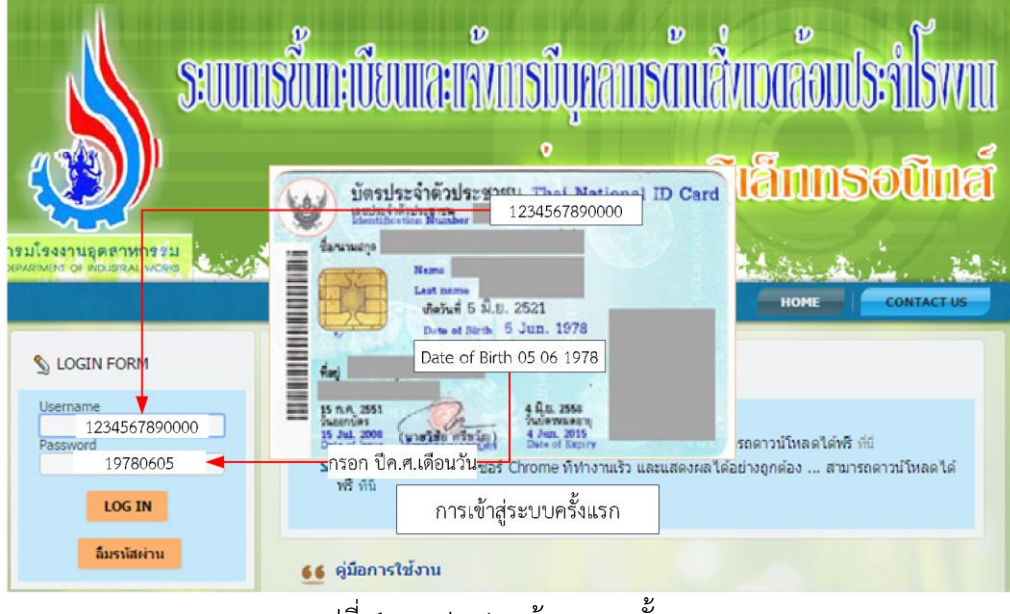

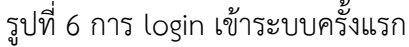

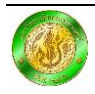

 เมื่อเข้าสู่ระบบ ให้ตรวจสอบข้อมูลส่วนตัว หากไม่ถูกต้องให้ทำการแก้ไขข้อมูลส่วนตัว รวมถึง แก้ไข Username และ Password โดยสามารถอ่านรายละเอียดเพิ่มเติมได้ที่หัวข้อ "การแก้ไขข้อมูล ส่วนตัว" และหัวข้อ"การแก้ไขรหัสผ่าน"

เมื่อแก้ไขข้อมูลเรียบร้อยแล้ว ให้คลิกปุ่ม "ขอขึ้นทะเบียนครั้งแรก" ขึ้นหะเบียนครั้งแรก
 ดังรูปที่ 7

| 66 รายละเอียดการขึ้นทะเบียน      |                |
|----------------------------------|----------------|
| วันที่ขึ้นทะเบียน : -            | วันหมดอายุ : - |
| ขอขึ้นทะเบียนครั้งแรก            |                |
| รูปที่ 7 การขอขึ้นทะเบียนครั้งแร | ัก             |

 จากนั้นระบบจะแจ้งให้รอการอนุมัติการขอขึ้นทะเบียนครั้งแรก จากเจ้าหน้าที่กรมโรงงาน อุตสาหกรรม เพื่อเริ่มต้นการใช้งาน โดยจะพิจารณาคำขอแล้วเสร็จไม่เกิน 7 วันทำการ ดังรูปที่ 8

 \* เรื่องที่ยื่นคำขออนุมัติ ขอขึ้นทะเบียนผู้ควบคุมฯ เป็นครั้งแรก เลขที่ บ0005/58 กำลังอยู่ในระหว่างดำเนินการจาก กรมโรงงาน ....

รูปที่ 8 FLASH NEWS แจ้งสถานะเรื่องที่ยืนคำขออนุมัติ อยู่ระหว่างการดำเนินการ

# 3. <u>การเข้าสู่ระบบ (สำหรับผู้มี Username และ Password แล้ว)</u>

 ไปที่เว็บไซต์ระบบการขึ้นทะเบียนและแจ้งการมีบุคลากรด้านสิ่งแวดล้อมประจำโรงงาน ผ่านระบบอิเล็กทรอนิกส์ ที่ URL เว็บไซต์ http://nsers.diw.go.th/DIW/Default.aspx ดังรูปที่ 9

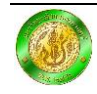

คู่มือการใช้งานระบบขึ้นทะเบียนสำหรับผู้ควบคุมระบบบำบัดมลพิษ ประเภทบุคคล 🛁

|                                | รั้นทะบันและเจ้ากรมีบุกลารกันสิ่งเวิดอมประโรงขน<br>ง่านระบบอิเล็กการอนิกส์                                                                                                    |
|--------------------------------|----------------------------------------------------------------------------------------------------|
| S LOGIN FORM                   | S FLASH NEWS                                                                                                    |
| Username<br>Password<br>LOG IN | มีหากท่านยังไม่ได้ติดตั้งโปรแกรมสำหรับเปิดไฟล์ Acrobat ท่านสามารถดาวน์โหลดได้พรี ที่มี<br>มีเว็บไซด์นี้ ต้องใช้เบราว์เซอร์ Chrome ที่ทำงานเร็ว และแสดงผลได้อย่างถูกต้อง สามารถดาวน์โหลดได้<br>ฟรี ที่นี่ |
| ลืมรหัสผ่าน                    | 66 คู่มือการใช้งาน                                                                                                    |

รูปที่ 9 หน้าเว็บไซต์ระบบการขึ้นทะเบียนฯ

2. ผู้ควบคุมระบบบำบัดมลพิษ ประเภทบุคคล ที่มี Username และ Password แล้ว

ให้กรอก Username และ Password เพื่อเข้าสู่ระบบ ดังรูปที่ 10 และเมื่อเข้าสู่ระบบได้แล้ว ผู้ควบคุม ระบบบำบัดมลพิษสามารถเลือกทำรายการต่าง ๆ ได้จากเมนูหลัก (Main Menu)

| LOGIN FORM                       | S FLASH NEWS                                                                                            |
|----------------------------------|----------------------------------------------------------------------------------------------------|
| Username<br>Username<br>Password | เวปไซต์นี้ ต้องใช้เบราว์เซอร์ Chrome ที่ทำงานเร็ว และแสดงผลได้อย่างถูกต้อง สามารถดาวน์โหลดได้ฟรี ที่นี่ |
| LOGED IN                         | 66 รายการข่าว / ประชาสัมพันธ์                                                                           |
| ลืมรหัสผ่าน                      | กรมโรงงานอุดสาหกรรมจัดโครงการฝึกอบรม เรื่อง "ผลประโยชน์ตนกับผลประโยชน์รัฐ"                              |

รูปที่ 10 การกรอกข้อมูล Username และ Password

### 4. <u>การแก้ไขข้อมูลส่วนตัว</u>

 ผู้ควบคุมระบบบาบัดมลพิษ สามารถแก้ไขข้อมูลส่วนตัวโดยคลิกที่เมนู "แก้ไขข้อมูลส่วนตัว" ดังรูปที่ 11

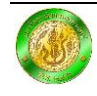

| <u>_</u> | MAIN MENU                      |
|----------|--------------------------------|
| >>       | <u>หน้าแรก</u>                 |
| 30       | <u>แก้ไขรทัสผ่าน</u>           |
| >>       | <u>แก้ไขข้อมูลส่วนตัว</u>      |
| - 39     | <u>แจ้งเปลี่ยนชื่อ-สกุล</u>    |
| >>       | <u>ประวัติคำขอ</u>             |
| 30       | <u>สถานะการเป็นผู้ควบคุมฯ</u>  |
| >>       | <u>ยืนยันการเป็นผู้ควบคุมฯ</u> |
| 30       | พิมพ์ใบทะเบียน                 |
|          |                                |

รูปที่ 11 เมนู "แก้ไขข้อมูลส่วนตัว"

 2. ข้อมูลส่วนตัวที่ผู้ควบคุมระบบบำบัดมลพิษสามารถแก้ไขได้ ได้แก่ ที่อยู่ที่สามารถติดต่อได้, จังหวัด, อำเภอ/เขต, ตำบล/แขวง, รหัสไปรษณีย์, Email, เบอร์โทรศัพท์, เบอร์โทรศัพท์มือถือ, โทรสาร, และระดับการศึกษา ดังรูปที่ 12

| ที่อยู่ที่ติดต่อได้            | : เลขที่ 999/8 หมู่1 |                     |                |                      |     |   |    |
|--------------------------------|----------------------|---------------------|----------------|----------------------|-----|---|----|
| จังหวัด                        | : ครุงเทพมหานคร      |                     |                |                      |     | Ŧ | ]• |
| อำเภอ/เขต                      | : พญาไท              |                     |                |                      |     | Ŧ | )• |
| ตำบล/แขวง                      | : คลองต้น            |                     |                |                      |     | Ŧ | ), |
| รหัสไปรษณีย่                   | : 10400              | ŧ                   |                |                      |     |   |    |
| Email                          | : info@div.go.th     |                     |                |                      |     |   |    |
| โทรศัพท                        | : 02000000           |                     |                |                      |     |   |    |
| โทรศัพท์(มือถือ)               | : 080000000          |                     |                |                      |     |   |    |
| โทรสาร                         | : 02000000           |                     |                |                      |     |   |    |
| าดับ ระดับการศึกษา             | สถานศึกษา            | คณะ                 | สาขาวิชาเอก    | ปีสำเร็จ<br>การศึกษา | GPA |   |    |
| 1 วิศวกรรมศาสตร์<br>1 บัณฑิต ม | .เกษตรศาสตร์         | วิศวกรรมสิ่งแวดล้อม | วิศวกรรมศาสตร์ | 2554                 | 0   | 9 | Ę  |
| วิทยาศาสตร์ 🔻                  |                      |                     |                |                      |     |   |    |

รูปที่ 12 ข้อมูลส่วนตัวที่ผู้ควบคุมระบบบำบัดมลพิษสามารถแก้ไขได้

ห่านสามารถ "แก้ไขข้อมูลระดับการศึกษา" โดยคลิกปุ่ม 🦻 หรือ "ลบข้อมูลระดับการศึกษา"
 โดยคลิกปุ่ม 🕏 เมื่อแก้ไขข้อมูลระดับการศึกษาเรียบร้อย ให้คลิกปุ่ม 🔳

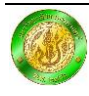

 4. เมื่อเปลี่ยนแปลงข้อมูลเรียบร้อย ให้คลิกปุ่ม "บันทึกข้อมูล" บันทึกข้อมูล จากนั้นระบบจะแสดง ข้อความเพื่อให้ยืนยันการบันทึกข้อมูล ซึ่งการแก้ไขข้อมูลส่วนตัวจะเปลี่ยนแปลงทันที หลังจาก คลิกปุ่ม "OK" ดังรูปที่ 13

| The page at nsers.diw.go.th says: |                  |  |
|-----------------------------------|------------------|--|
| ดุณต้องการบันทึกข้อมูลนี้ใช่หรือไ | ui ?             |  |
|                                   | <b>OK</b> Cancel |  |

รูปที่ 13 ข้อความเพื่อให้ยืนยันการบันทึกข้อมูล

5. <u>การแก้ไขรหัสผ่าน</u>

 ผู้ควบคุมระบบบาบัดมลพิษ สามารถแก้ไข Username หรือ Password โดยคลิกที่เมนู "แก้ไขรหัสผ่าน" ดังรูปที่ 14

| NAIN MENU                          |
|------------------------------------|
| ≫ <u>หน้าแรก</u>                   |
| <sup>≫</sup> <u>แก้ไขรหัสผ่าน</u>  |
| ≫ <u>แก้ไขข้อมูลส่วนตัว</u>        |
| 🏁 <u>แจ้งเปลี่ยนชื่อ-สกุล</u>      |
| ≫ <u>ประวัติศำขอ</u>               |
| 🁐 <u>สถานะการเป็นผู้ควบคมฯ</u>     |
| ≫ <u>ยืนยันการเป็นผู้ควบคุมฯ</u>   |
| <sup>≫</sup> <u>พิมพ์ใบทะเบียน</u> |
|                                    |

รูปที่ 14 เมนู "แก้ไขรหัสผ่าน"

2. กรอกข้อมูลต่าง ๆ ได้แก่ Username, Password (เดิม), Password (ใหม่), ยืนยัน Password (ใหม่)อีกครั้ง, และ Email ดังรูปที่ 15

| ชื่อผู้ใช้ :            |                         |   |
|-------------------------|-------------------------|---|
| รหัสผ่านเดิม :          | (รพัสผ่านเดิม!!!        | * |
| รหัสผ่านใหม่ :          | (รพัสผ่านใหม่!!!        | * |
| รหัสผ่านใหม่ อีกครั้ง : | รพัสผ่านใหม่อีกครั้ง!!! | * |
| Email :                 | อีเมล์แอดเดรส!!!        | * |

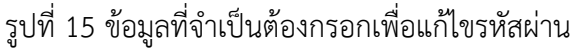

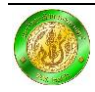

 3. เมื่อกรอกข้อมูลครบถ้วนแล้ว ให้คลิกปุ่ม "บันทึกข้อมูล" บันทึกข้อมูล เพื่อยืนยัน การแก้ไขรหัสผ่าน จากนั้นระบบจะแสดงข้อความแจ้งการบันทึกข้อมูลเรียบร้อยแล้ว ดังรูปที่ 16 หรือคลิกปุ่ม "ยกเลิก" <sup>ยกเลิก</sup> เพื่อยกเลิกการแก้ไขรหัสผ่าน

| The page at nsers.diw.go.th says: |    | × |
|-----------------------------------|----|---|
| บันทึกข้อมูลเรียบร้อยแล้ว :)      |    |   |
|                                   | ок |   |
|                                   |    |   |

รูปที่ 16 ข้อความแจ้งการบันทึกข้อมูลเรียบร้อยแล้ว

### 6. <u>กรณีลืมรหัสผ่าน</u>

 ไปที่เว็บไซต์ระบบการขึ้นทะเบียนและแจ้งการมีบุคลากรด้านสิ่งแวดล้อมประจำโรงงาน ผ่านระบบอิเล็กทรอนิกส์ที่ URL เว็บไซต์ http://nsers.diw.go.th/DIW/Default.aspx

คลิกปุ่ม "ลืมรหัสผ่าน" อมรงสัสดาน ตามรูปที่ 17

| UOGIN FORM              | 📎 ข้อความเดือน                                                                                              |
|-------------------------|----------------------------------------------------------------------------------------------------|
| Jsername<br>Password    | เวปไซด์นี้ ต้องใช้เบราว์เซอร์ Chrome ที่ทำงานเร็ว และแสดงผลได้อย่างถูกต้อง สามารถดาวน์โหลดได้ฟรี ที่นี่     |
| LOGED IN<br>ลืมรหัสค่าน | 66 รายการข่าว / ประชาสัมพันธ์<br>กรมโรงงานอุตสาหกรรมจัดโครงการฝึกอบรม เรื่อง "ผลประโยชน์ตนกับผลประโยชน์รัฐ" |

รูปที่ 17 ปุ่ม "ลืมรหัสผ่าน"

3. กรอก Email และ Password (ใหม่) ที่ต้องการ จากนั้นคลิกปุ่ม "ขอรหัสผ่านใหม่"

| 🧯 ถืมรหัสผ่าน        |                                                                                |  |
|----------------------|--------------------------------------------------------------------------------|--|
| Em                   | ail : <sup>[Email!!!</sup><br>ต้องเป็นอีเมล์ที่ลงทะเบียนไว้ในระบบ เท่านั้น !!! |  |
| รหัสผ่านใหม่ที่ต้องก | าร : [ลหัสผ่านใหม่ที่ต้องการ !!!                                               |  |

รูปที่ 18 การกรอกข้อมูลเพื่อดำเนินการขอรหัสใหม่

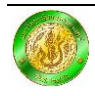

 ระบบจะส่งข้อความเข้า Email เพื่อแจ้ง Username และ Password ใหม่ จากนั้นให้ ผู้ควบคุมระบบบำบัดมลพิษเข้าไปที่ Email เพื่อยืนยันการเริ่มใช้รหัสผ่านใหม่โดยคลิกที่ลิงค์เพื่อเข้าสู่ระบบ ดังรูปที่ 19

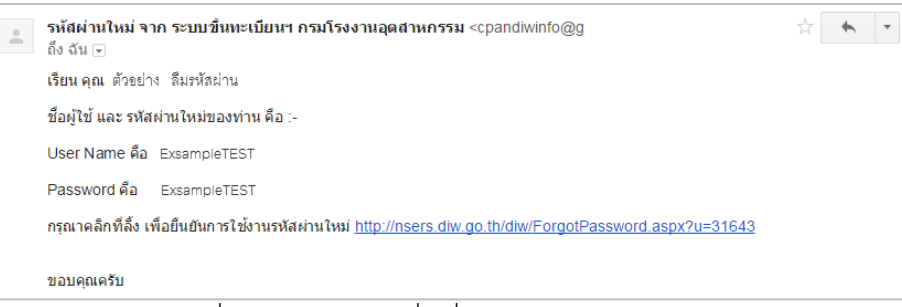

รูปที่ 19 การยืนยันเพื่อเริ่มใช้งาน Password ใหม่

 5. หากท่านลืม Email ที่บันทึกไว้ในระบบขึ้นทะเบียนฯ ให้ทำการติดต่อ กลุ่มกำกับบุคลากร ด้านสิ่งแวดล้อมประจำโรงงาน สำนักเทคโนโลยีน้ำและสิ่งแวดล้อมโรงงาน กรมโรงงานอุตสาหกรรม โทร. 0 2202 3961 หรือดูรายละเอียดที่หัวข้อ "ติดต่อสอบถาม"

# 7. <u>การขอต่ออายุ</u>

 เมื่อสถานะ ผู้ควบคุมระบบบาบัดมลพิษ ประเภทบุคคล ใกล้จะหมดอายุ (30 วันล่วงหน้า) ระบบ จะแจ้งเตือน เพื่อให้ "ขอต่ออายุ" โดยจะแจ้งเตือน ดังรูปที่ 20 และ 21

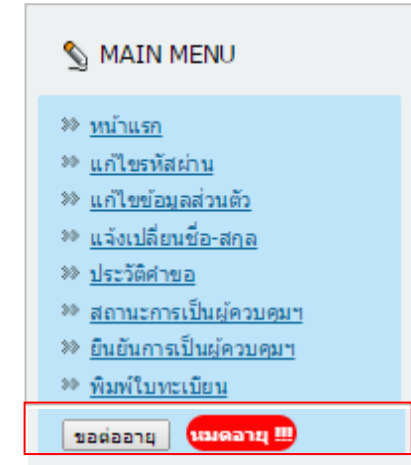

รูปที่ 20 การแจ้งเตือนสถานะหมดอายุ เพื่อให้ทำการต่อทะเบียน

| 08/1/2550     | วันหมดอายุ :                        | 08/6/2556                                        |
|---------------|-------------------------------------|--------------------------------------------------|
| ขอต่ออายุ หมด | ang 🛄                               |                                                  |
|               | 08/1/2550<br>ขอต่ออายุ <b>เน</b> เต | 08/1/2550 วันหมดอายุ :<br>ขอต่ออายุ (เมคลายุ !!! |

รูปที่ 21 การแจ้งเตือนสถานะหมดอายุ เพื่อให้ทำการต่อทะเบียน

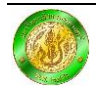

- 2. ผู้ควบคุมระบบบำบัดมลพิษ สามารถต่ออายุได้โดยคลิกปุ่ม"ขอต่ออายุ" 💷
- จากนั้นระบบจะแสดงข้อความ "อยู่ระหว่างการพิจารณาของเจ้าหน้าที่กรมโรงงานอุตสาหกรรม ซึ่งคำขอจะใช้เวลาในการพิจารณาอนุมัติไม่เกิน 7 วันทำการ ดังรูปที่ 22

§ FLASH NEWS
 \* เรื่องที่ยื่นตำขออนุมัติ ต่ออายุใบทะเบียน เลขที่ บ0005/58 กำลังอยู่ในระหว่างตำเนินการจากกรมโรงงาน ....

รูปที่ 22 FLASH NEWS แจ้งสถานะเรื่องที่ยืนคำขออนุมัติ อยู่ระหว่างการดำเนินการ

# 8. <u>การแจ้งเปลี่ยนชื่อ-นามสกุล</u>

ผู้ควบคุมระบบบาบัดมลพิษ สามารถแจ้งเปลี่ยนชื่อ-นามสกุล โดยคลิกที่เมนู
 "แจ้งเปลี่ยนชื่อ-สกุล"ดังรูปที่ 23

| 2  | MAIN MENU                      |
|----|--------------------------------|
| >> | <u>หน้าแรก</u>                 |
| 30 | <u>แก้ใขรหัสผ่าน</u>           |
| >> | <u>แก้ไขข้อมูลส่วนตัว</u>      |
| 30 | <u>แจ้งเปลี่ยนชื่อ-สกุล</u>    |
| >> | <u>ประวัติค่าขอ</u>            |
| 30 | <u>สถานะการเป็นผู้ควบคมฯ</u>   |
| >> | <u>ยืนยันการเป็นผู้ควบคุมฯ</u> |
| 30 | <u>พิมพ์ใบทะเบียน</u>          |

รูปที่ 23 เมนู "แจ้งเปลี่ยนชื่อ-สกุล"

ระบบจะแสดง ชื่อ-นามสกุล (เดิม) ของผู้ควบคุมระบบบำบัดมลพิษ ซึ่งข้อมูลที่สามารถแจ้งขอ
 เปลี่ยนแปลง ได้แก่ คำนำหน้าชื่อ, ชื่อ, และนามสกุล ดังรูปที่ 24

| ศำนำหน้าชื่อ : มาย |        | • |
|--------------------|--------|---|
|                    |        |   |
| ชื่อ : โปรดร       | ต ชื่อ |   |

รูปที่ 24 ข้อมูลที่สามารถแจ้งเปลี่ยนแปลงได้

 เมื่อกรอกข้อมูลเพื่อแจ้งเปลี่ยนแปลงเรียบร้อยแล้วคลิกปุ่ม <sup>Chosse File</sup> เพื่อแนบไฟล์เอกสาร ประกอบการพิจารณา ในรูปแบบไฟล์ pdf ได้แก่ สำเนาบัตรประชาชน และสำเนาเอกสารการ เปลี่ยนแปลงชื่อ-นามสกุล พร้อมลงชื่อรับรองสำเนาเอกสาร ดังรูปที่ 25

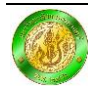

|                                    | : שרא            | • |
|------------------------------------|------------------|---|
| ชื่อ                               | : ตัวอย่าง       |   |
| นามสกุล                            | : ชูมือการใช้งาน |   |
| hoose File Mr.Example Manual.pdf   | ]                |   |
| hoose File Mr.Example Manual.pdf   | ]                |   |
| Realize File Mr.Example Manual.pdf |                  |   |

#### รูปที่ 25 ข้อมูลที่จำเป็นสำหรับแจ้งขอเปลี่ยนชื่อ-นามสกุล

4. สามารถศึกษาวิธีการรวมเอกสารแนบเป็นไฟล์เดียวกัน จาก VDO แนะนำการเตรียมไฟล์ pdf

โดยใช้โปรแกรม Microsoft word ดังรูปที่ 26

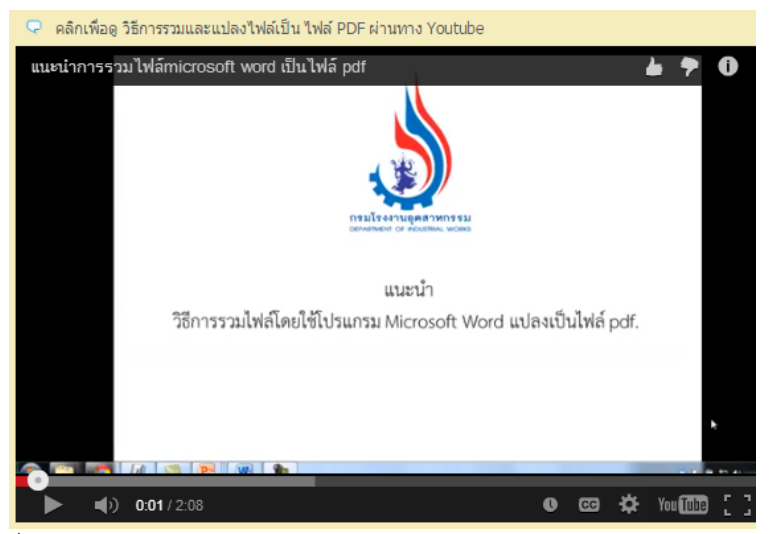

รูปที่ 26 การแนะนำการเตรียมไฟล์ pdf โดยใช้โปรแกรม Microsoft word

5. การตั้งชื่อไฟล์ขอให้ตั้งชื่อไฟล์เอกสารแนบเป็นภาษาอังกฤษ โดยระบุเป็นชื่อผู้ขอเปลี่ยนแปลง ตัวอย่างเช่น นายตัวอย่าง คู่มือการใช้งาน ตั้งชื่อไฟล์เอกสารเป็น Mr.Example Manual.pdf ดังรูปที่ 27

| ลำดับ                   | ชื่อไฟล์ |   |
|-------------------------|----------|---|
| 1 Mr.Example Manual.pdf |          | × |

รูปที่ 27 ตัวอย่างการตั้งชื่อไฟล์เอกสารแนบเปลี่ยนแปลงชื่อ-นามสกุล

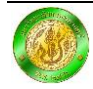

 หลังจากกรอกข้อมูลที่ต้องการเปลี่ยนแปลงเรียบร้อยแล้ว หากต้องการส่งข้อความถึงเจ้าหน้าที่ ผู้ควบคุมระบบบำบัดมลพิษ สามารถกรอกรายละเอียดเพิ่มเติมถึงเจ้าหน้าที่ได้ในช่อง "หมายเหตุถึง เจ้าหน้าที่..." ดังรูปที่ 28

| ขอเปลี่ยนแปลงชื่อ นา | มสกุลครับ                                                                            |
|----------------------|--------------------------------------------------------------------------------------|
|                      |                                                                                      |
| -                    | 1 บันทึกข้อมูล 2 ส่งค่าขอเปลี่ยนแปลงชื่อ-สกุล                                        |
|                      | รูปที่ 28 การกรอกข้อมูลหมายเหตุถึงเจ้าหน้าที่                                        |
| 7. เมื่อกรอกข้       | อมูลและแนบไฟล์เรียบร้อยแล้ว ให้คลิกปุ่ม "บันทึกข้อมูล" 🚺 บันทึกข้อมุล                |
| บบจะแสดงข้อควา       | มเพื่อให้ยืนยันการบันทึก ดังรูปที่ 29                                                |
|                      | The page at nsers.diw.go.th says:                                                    |
|                      | จุณต้องการบันทึกข้อมูลนี้ใช่หรือไม่ ?                                                |
|                      | OK Cancel                                                                            |
|                      | รูปที่ 29 ข้อความเพื่อให้ยืนยันการบันทึก                                             |
|                      |                                                                                      |
| 8. จากนั้นคลิก       | าปุ่ม "ส่งคำขอเปลี่ยนแปลงชื่อ-สกุล" <sup>2 สงคานอเปลียนแปลงนีอ-สกุล</sup> ระบบจะแสดง |
| เความเพื่อให้ยืนยัน  | เการส่งคำขอแก้ไข ดังรูปที่ 30                                                        |
|                      | The page at nsers.diw.go.th says:                                                    |
|                      | คุณต้องการส่งตำขอแก้ไข ข้อมูลนี้ใช่หรือไม่?                                          |
|                      |                                                                                      |

รูปที่ 30 ข้อความเพื่อให้ยืนยันการส่งคำขอ

 เมื่อทำการยืนยันการส่งคำขอแก้ไขเรียบร้อยแล้ว ระบบจะแจ้งข้อความว่า "รายการคำขออยู่ ระหว่างการขออนุมัติ โปรแกรมจะไม่สามารถบันทึกข้อมูลได้ในขณะนี้" ดังรูปที่ 31 ซึ่งขั้นตอนนี้ผู้ควบคุม

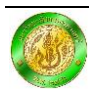

ระบบบำบัดมลพิษ จะไม่สามารถเปลี่ยนแปลงข้อมูลได้และต้องรอจนกว่ากรมโรงงานอุตสาหกรรม จะพิจารณาคำขอให้แล้วเสร็จไม่เกิน 7 วันทำการ จึงจะสามารถส่งคำขอแก้ไขอื่น ๆ ได้อีกครั้ง

```
รายการศาขออยู่ระหว่างการขออนุมัติ โปรแกรมจะไม่สามารถบันทึกข้อมูลได้ในขณะนี้ !!!
รูปที่ 31 การแจ้งข้อความ รายการคำขออยู่ระหว่างการขออนุมัติ
```

เมื่อกรมโรงงานอุตสาหกรรมพิจารณาคำขอเรียบร้อยแล้ว ระบบจะแจ้งสถานะเรื่องที่ยื่นขออนุมัติ
 ให้ผู้ควบคุมระบบบำบัดมลพิษทราบ เมื่อเข้าสู่ระบบ ตัวอย่างเช่น

 เมื่อเรื่องที่ยื่นคำขออนุมัติ เปลี่ยนชื่อ-สกุล เลขที่ บ0046/57 กำลังอยู่ในระหว่างดำเนินการจาก กรมโรงงานอุตสาหกรรม ดังรูปที่ 32

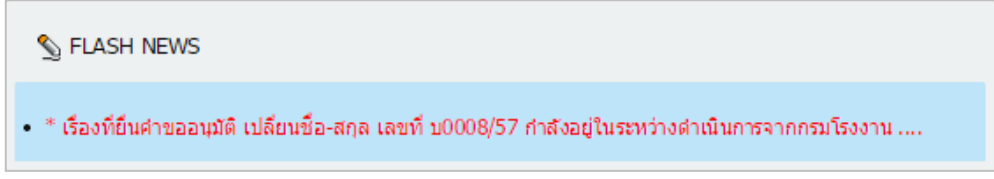

รูปที่ 32 ข้อความเตือนสถานะการเปลี่ยนแปลงชื่อ นามสกุล

เรื่องที่ยื่นคำขอได้รับการอนุมัติแล้ว ดังรูปที่ 33

| The page at nsers.diw.go.th says:      | ×  | ξ |
|----------------------------------------|----|---|
| เรื่องที่ยื่นดำขอ ได้รับการอนุมัติแล้ว |    |   |
|                                        | ОК |   |
|                                        |    |   |

รูปที่ 33 การแจ้งรายการคำขอ ได้รับอนุมัติแล้ว

# 9. <u>ประวัติคำขอ</u>

 ผู้ควบคุมระบบบาบัดมลพิษสามารถดูข้อมูลประวัติคาขอเปลี่ยนแปลงย้อนหลังโดยคลิกที่เมนู "ประวัติคาขอ"ดังรูปที่ 34

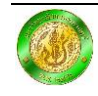

| S MAIN MENU                      |  |  |  |
|----------------------------------|--|--|--|
| ≫ <u>หน้าแรก</u>                 |  |  |  |
| Inites แก้ไขรหัสผ่าน             |  |  |  |
| ≫ <u>แก้ไขข้อมูลส่วนตัว</u>      |  |  |  |
| ۱ แล้งเปลี่ยนชื่อ-สกุล           |  |  |  |
| ≫ <u>ประวัติศำขอ</u>             |  |  |  |
| 🏁 <u>สถานะการเป็นผู้ควบคุมๆ</u>  |  |  |  |
| ≫ <u>ยืนยันการเป็นผู้ควบคุมฯ</u> |  |  |  |
| <sup>30</sup> พิมพ์ใบทะเบียน     |  |  |  |
| 1                                |  |  |  |

รูปที่ 34 เมนู "ประวัติคำขอ"

2. จากนั้น ระบบจะแสดงข้อมูลประวัติคำขอเปลี่ยนแปลงย้อนหลัง ดังรูปที่ 35

| 66 ประวัติคำขอ |              |                    |                         |              |                   |         |
|----------------|--------------|--------------------|-------------------------|--------------|-------------------|---------|
| สำดับที่       | เลขที่เอกสาร | วันที่ยืนยันข้อมูล | วันที่พิจารณา           | ผู้อนุมัติ   | สถานะเอกสาร       | Options |
| 1.             | บ0008/57     | 03-พ.ย2557         |                         |              | รอการพิจารณา      | Q       |
| 2.             | บ0006/57     | 01-พ.ย2557         | <sup>•</sup> 01-พ.ย2557 | ่ ห้วหน้างาน | ผ่านการอนุมัติ    | Q       |
| 3.             | บ0005/57     | 01-พ.ย2557         | <sup>•</sup> 01-พ.ย2557 | ่ ห้วหน้างาน | ไม่ผ่านการอนุมัติ | Q       |
| 4.             | บ0004/57     | 20-ต.ค2557         | ่ 20-ต.ค2557            | ่ ห้วหน้างาน | ผ่านการอนุมัติ    | Q       |
| 5.             | บ0003/57     | 15-ต.ค2557         | ่ 15-ต.ค2557            | ี ผู้อนุมัติ | ผ่านการอนุมัติ    | Q       |

รูปที่ 35 ตัวอย่างประวัติคำขอ

#### 10. <u>สถานะการเป็นผู้ควบคุมระบบบำบัดมลพิษ</u>

1. ผู้ควบคุมระบบบำบัดมลพิษ สามารถตรวจสอบสถานะการเป็นผู้ควบคุมระบบบำบัดมลพิษ ของ

บริษัทที่ปรึกษา หรือของโรงงาน โดยคลิกที่เมนู "สถานะการเป็นผู้ควบคุมฯ" ดังรูปที่ 36

| 🐒 MAIN MENU                        |  |
|------------------------------------|--|
| ≫ <u>หน้าแรก</u>                   |  |
| Inites พัสผ่าน                     |  |
| ≫ <u>แก้ไขข้อมูลส่วนตัว</u>        |  |
| 🏁 <u>แจ้งเปลี่ยนชื่อ-สกุล</u>      |  |
| ≫ <u>ประวัติคำขอ</u>               |  |
| 🀲 <u>สถานะการเป็นผู้ควบดูมฯ</u>    |  |
| มีนยันการเป็นผู้ควบคุมฯ            |  |
| <sup>≫</sup> <u>พิมพ์ใบทะเบียน</u> |  |
|                                    |  |

รูปที่ 36 เมนู "สถานะการเป็นผู้ควบคุมฯ"

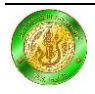

จากนั้น ระบบจะแสดงข้อมูลว่าท่านเป็นผู้ควบคุมระบบบำบัดมลพิษของบริษัทที่ปรึกษาใด หรือ
 เป็นผู้ควบคุมระบบบำบัดมลพิษของโรงงานใด ดังรูปที่ 37

| ปริษัท ควบคุมและที่ปรึกษาด้านสิ่งแวดล้อม จำกัด | W A S                                                           |
|------------------------------------------------|-----------------------------------------------------------------|
| ชื่อโรงงาน                                     | ประเภทการควบคุม                                                 |
| บริษัท ผลิตไฟฟ้าแห่งประเทศไทย จำกัด(มหาชน)     |                                                                 |
|                                                | <b>ชื่อโรงงาน</b><br>บริษัท ผลิตไฟฟ้าแห่งประเทศไทย จำกัด(มหาชน) |

รูปที่ 37 รายละเอียด "สถานะการเป็นผู้ควบคุมระบบบำบัดมลพิษ"

# 11. <u>ยืนยันการเป็นผู้ควบคุมระบบบำบัดมลพิษ</u>

การยืนยันการเป็นผู้ควบคุมระบบบำบัดมลพิษ มีวัตถุประสงค์เพื่อให้ผู้ควบคุมระบบบำบัดมลพิษ ยืนยันการเป็นผู้ควบคุมระบบบำบัดมลพิษ สังกัดบริษัทที่ปรึกษา และหรือยืนยันการเป็นผู้ควบคุม ระบบบำบัดมลพิษให้กับโรงงาน โดยมีขั้นตอนการยืนยัน ดังนี้

 เมื่อมีโรงงานหรือบริษัทที่ปรึกษาส่งคำขอเพื่อให้ท่านเป็นผู้ควบคุมระบบบำบัดมลพิษ ระบบ จะแสดงรายการคำขอเพื่อให้ท่านยืนยันการเป็นผู้ควบคุมระบบบำบัดมลพิษโดยจะแสดงสัญลักษณ์ด้านข้าง เมนู "ยืนยันการเป็นผู้ควบคุมๆ" และให้คลิกที่เมนู "ยืนยันการเป็นผู้ควบคุมๆ" ดังรูปที่ 38

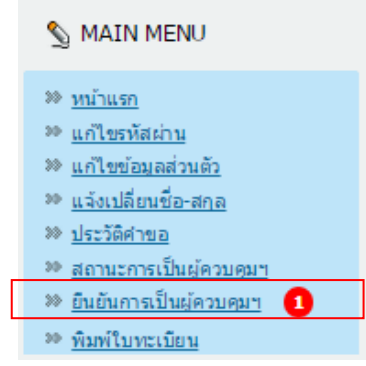

รูปที่ 38 เมนู "ยืนยันการเป็นผู้ควบคุมๆ"

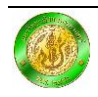

 ระบบจะแบ่งการยืนยันออกเป็น 1) การเป็นยืนยันเป็นผู้ควบคุมระบบบำบัดมลพิษ สังกัดบริษัทที่ ปรึกษา หรือ 2) การยืนยันเพื่อเป็นผู้ควบคุมระบบบำบัดมลพิษของโรงงาน โดยระบบจะแสดงความ ต้องการประเภทผู้ควบคุมระบบบำบัดมลพิษ ของบริษัทที่ปรึกษาหรือโรงงาน ดังรูปที่ 39 และ 40

| จำดับที่ | ชื่อบริษัทที่ปรีกษา | ประเภทผัดวบคน | [Ontions] |
|----------|---------------------|---------------|-----------|
|----------|---------------------|---------------|-----------|

รูปที่ 39 ตัวอย่างรายการคำขอเพื่อให้ท่านยืนยันการเป็นผู้ควบคุมระบบบำบัดมลพิษ สังกัดบริษัทที่ปรึกษา

| <u>66</u> ਈ | ยืนยันการเป็นผู้ควบคุมระบบบำบัดมูลพิษ ให้แก่โรงงาน |                     |           |  |
|-------------|----------------------------------------------------|---------------------|-----------|--|
| ล่าดับที่   | ชื่อบริษัท (โรงงาน)                                | ประเภทผู้ควบคุม     | [Options] |  |
| 1           | บริษัท ผลิตไฟฟ้าแห่งประเทศไทย จำกัด(มหาชน)         | 🕑 น้ำ 🕑 อากาศ 🕑 กาก | ยืนยัน    |  |

รูปที่ 40 ตัวอย่างรายการคำขอเพื่อให้ท่านยืนยันการเป็นผู้ควบคุมระบบบำบัดมลพิษของโรงงาน

 3. ให้ท่านตรวจสอบความถูกต้องของประเภทการควบคุม ซึ่งสามารถเปลี่ยนแปลงประเภทการ ควบคุมได้โดยคลิกที่ปุ่มประเภทผู้ควบคุม น้ำ อากาศ หรือกาก ดังรูปที่ 41

| าดับที่ | ชื่อบริษัทที่ปรึกษา | ประเภทผู้ควบคุม | [Options] |
|---------|---------------------|-----------------|-----------|
|---------|---------------------|-----------------|-----------|

รูปที่ 41 การเลือกประเภทการควบคุม

4. หากยืนยันการเป็นผู้ควบคุมระบบบำบัดมลพิษและคลิกปุ่ม 💷 ดังรูปที่ 42

| ่าดับที่ | ชื่อบริษัทที่ปรึกษา | ประเภทผ้ควบคม | [Options] |
|----------|---------------------|---------------|-----------|
|----------|---------------------|---------------|-----------|

รูปที่ 42 การเลือกประเภทการควบคุม

ทั้งนี้ เมื่อระบบได้แสดงรายการคำขอให้ท่านยืนยันการเป็นผู้ควบคุมระบบบำบัดมลพิษ ขอให้ท่านยืนยันการเป็นผู้ควบคุมระบบบำบัดมลพิษของบริษัทที่ปรึกษาหรือของโรงงาน ภายใน 7 วัน

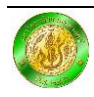

5. จากนั้น ระบบจะแสดงข้อความเพื่อยืนยันการเข้าร่วม ให้คลิกปุ่ม OK จบขั้นตอนการยืนยัน ตัวตน ดังรูปที่ 43

| The page at nsers.diw.go.th says: |        |        |
|-----------------------------------|--------|--------|
| จุณต้องการยินยันตามสำขอนี้ ใช่หรื | อไม่?? |        |
|                                   | ок     | Cancel |
|                                   |        |        |

รูปที่ 43 ข้อความเพื่อยืนยันตัวตนเข้าเป็นผู้ควบคุมระบบพิษ

12. <u>การพิมพ์หนังสือรับรองการขึ้นทะเบียน</u>

ผู้ควบคุมระบบบาบัดมลพิษ สามารถพิมพ์หนังสือรับรองการขึ้นทะเบียน โดยคลิกที่เมนู
 "พิมพ์ใบทะเบียน" ดังรูปที่ 44

| NAIN MENU                           |
|-------------------------------------|
| ≫ <u>หน้าแรก</u>                    |
| <sup>३३</sup> <u>แก้ไขรหัสผ่าน</u>  |
| ≫ <u>แก้ไขข้อมูลส่วนตัว</u>         |
| 🁐 <u>แจ้งเปลี่ยนชื่อ-สกุล</u>       |
| ≫ <u>ประวัติศาขอ</u>                |
| 🁐 <u>สถานะการเป็นผู้ควบคุมๆ</u>     |
| ≫ <u>ยืนยันการเป็นผู้ควบคุมฯ</u>    |
| <sup>30</sup> <u>พิมพ์ใบทะเบียน</u> |

รูปที่ 44 เมนู "พิมพ์ใบทะเบียน"

 เมื่อคลิกเมนู "พิมพ์ใบทะเบียน" แล้ว ระบบจะแสดงไฟล์ pdf ขึ้นมาให้ download หรือ Print ดังรูปที่ 45

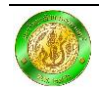

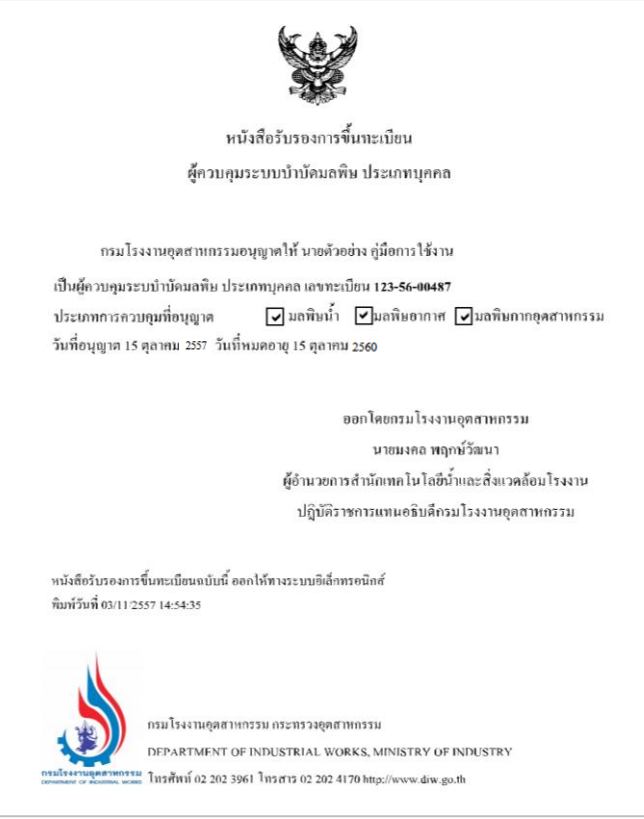

รูปที่ 45 หนังสือรับรองการขึ้นทะเบียน

# 13. <u>แก้ปัญหาพิมพ์หนังสือรับรองการขึ้นทะเบียนไม่ได้</u>

1. ให้ตรวจสอบเครื่องคอมพิวเตอร์ของท่านว่ามีโปรแกรม Adobe Reader หรือไม่ หากไม่มีให้ทำ การติดตั้งโดย download จากหน้าแรกของเว็บไซต์ http://nsers.diw.go.th/DIW/Default.aspx

 ให้ตรวจสอบว่าท่านใช้เบราว์เซอร์ Chrome เปิดอยู่หรือไม่ หากไม่มีให้ทำการติดตั้งโดย download จากหน้าแรกของเว็บไซต์ http://nsers.diw.go.th/DIW/Default.aspx

 หากคลิกปุ่ม "พิมพ์ใบทะเบียน" แล้วใบทะเบียนไม่ขึ้น อาจมีปัญหาจากการตั้งค่า Block pop up ท่านสามารถแก้ไขได้ตามรายละเอียดรูปที่ 46

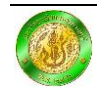

#### ดูป๊อปอัปของบางไซต์

หากต้องการดูป๊อปอัปที่ถูกบล็อกของไซต์ใดๆ ให้ทำตามขั้นตอนด้านล่างนี้

- 1. หากป้อปอัปถูกบล็อก คุณจะเห็นไอคอน 🙀 ในแถบที่อยู่ คลิกที่ไอคอนนี้เพื่อดูรายการป้อปอัปที่ถูกบล็อก
- คลิกลิงก์สำหรับหน้าต่างปือปอัปที่คุณต้องการจะดู
- หากต้องการให้ป้อปอัปปรากฏขึ้นสำหรับใชต์นั้นเสมอ ให้เลือก "แสดงป้อปอัปจาก [site] เสมอ" ไซต์ดังกล่าวจะถูกเพิ่มลงในรายการ ข้อยกเว้น ซึ่งคุณจะสามารถจัดการได้ในช่องโต้ตอบการตั้งค่าเนื้อหา

หากต้องการอนุญาตด้วยตนเองให้ป๊อปอัปของบางไซต์ปรากฏ ให้ทำตามขั้นตอนด้านล่างนี้

- 1. คลิกเมนู Chrome 🚃 ในแถบเครื่องมือของเบราว์เซอร์
- เลือกการตั้งค่า
- คลิก แสดงการตั้งค่าขั้นสูง
- ในส่วน "ความเป็นส่วนตัว" ให้คลิกปุ่ม การตั้งค่าเนื้อหา
- ในส่วน "ป้อปอัป" ให้คลิก จัดการข้อยกเว้น.

#### อนุญาตสำหรับทุกป๊อปอัป

คุณสามารถอนุญาตสำหรับทุกปือปอับได้โดยการปิดใช้งานตัวบล็อกปือปอัป ให้ทำตามขั้นตอนต่อไปนี้

- คลิกเมนู Chrome 🔜 ในแถบเครื่องมือของเบราว์เซอร์
- เลือกการตั้งค่า
- คลิก แสดงการตั้งค่าขั้นสูง
- ในส่วน "ความเป็นส่วนตัว" ให้คลิกปุ่ม การตั้งค่าเนื้อหา
- ในส่วน "ป้อปอัป" ให้เลือก "อนุญาตให้ทุกไซต์แสดงป้อปอัป" กำหนดสิทธิ์สำหรับเว็บไซต์เฉพาะโดยคลิกที่ จัดการข้อยกเว้น

<mark>หากคุณใช้อุปกรณ์ Chrome ในที่ทำงานหรือที่โรงเรียน</mark> ผู้ดูแลระบบเครือข่ายของคุณอาจกำหนดค่าด้วบล็อกป๊อปอัปให้กับคุณ ซึ่งใน กรณีนี้คุณจะไม่สามารถเปลี่ยนแปลงการตั้งค่านี้ได้ด้วยตนเอง เรียนรู้เกี่ยวกับการใช้อุปกรณ์ Chrome ที่มีการจัดการ

รูปที่ 46 การแก้ปัญหา Block pop up เบราว์เซอร์ Chrome <sup>1</sup>

#### 14. <u>ติดต่อสอบถาม</u>

กลุ่มกำกับบุคลากรด้านสิ่งแวดล้อมประจำโรงงาน

สำนักเทคโนโลยีน้ำและสิ่งแวดล้อมโรงงาน

กรมโรงงานอุตสาหกรรม

ที่อยู่ 75/6 ถนนพระรามที่ 6 เขตราชเทวี กรุงเทพมหานคร 10400

โทรศัพท์ : 0 2202 3961 หรือ 0 2202 3964 โทรสาร: 0 2202 4170

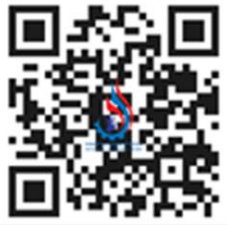

<sup>&</sup>lt;sup>1</sup> อ้างอิงข้อมูลจาก https://support.google.com/chrome/answer/95472?hl=th

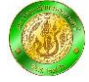